# Secure VPN Gateway Set up a remote networking client the easy way

# **VPN: Remote**

Looking for a remote access system that will give you total control over who gets access to what? **David Gempton** walks you through his *Secure VPN Gateway*.

۲

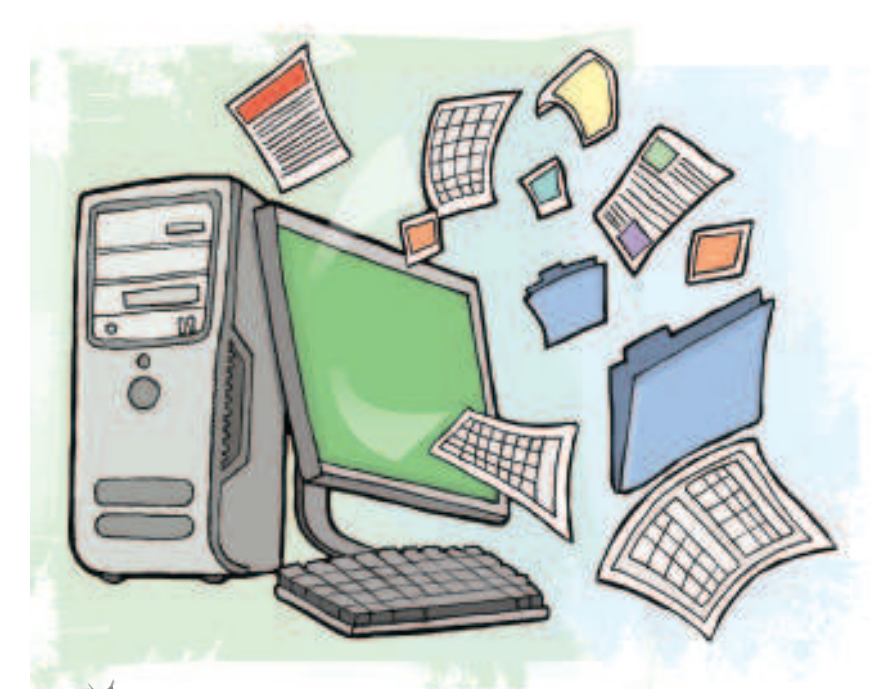

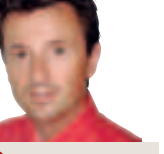

Our expert

۲

David Gempton

has spent 22 years as a professional Unix/Linux consultant. He's also the founder and managing director of Technology Training Consulting Limited, the company that sells the software featured in this tutorial. Working remotely must be the Nirvana of the computer age. The ability to travel the world and plug into the office from wherever you are as if you'd never left your desk would be fantastic (if you're reading this standing up on packed commuter train, you'll agree – and you have our sympathies). That said, the reality often leaves a lot to be desired. One of my biggest concerns is the actual level of security (or lack of security) that people achieve when making a remote network connection.

A few years ago the difficulties of achieving a secure remote connection was giving one of my clients so much hassle that they came to me for a solution to solve their problems. The resulting software is *Secure VPN Gateway*. It's this solution that we are going to install and configure in this tutorial. Before we start the install, lets look at some of the issues that surround the creation of a secure network connection.

**» Username/password security** Traditional password security is easily broken. You need a solution that's difficult to crack.

# **Project requirements**

What you will need for this project:

- Copy of Secure VPN Gateway available from www.ttc4it.com/gallery1.htm
- » A Linux box with an Apache web server up and running.
- » An internet connection.
- >> USB memory stick with at least 10MB free.

>> Complexity Remote access solutions are often tricky for the end user to configure. You need a solution that is simple to use, with nothing to configure, nothing to learn, and that's pretty to look at. Only this sort of solution can be rolled out to the entire spectrum of computer users.

**>> Network Tolerance** Some secure network protocols are fussy about packet manipulation. The answer is simply to use a solution with a more tolerant robust protocol.

>> Monitoring Not all remote access solutions make it easy to access the logs. A solution that includes monitoring should highlight potential risks.

» Administration VPN solutions that make you configure user accounts then define firewall rules to restrict their access are making you do unnecessary work. The solution needs to be a onestop shop, with VPN account maintenance and firewall network port restriction tightly coupled together.

**»** Too many entry points With too many users, port forwarding quickly becomes a curse to administer. The solution must provide turn-style network access with all connections coming in through the same access point.

*Secure VPN Gateway* is one solution that overcomes all of these issues. It also has client software for Linux, Windows, and Mac OS X, so you can run whatever desktop you want.

# Installing Secure VPN Gateway

The Linux install kit can be freely downloaded from **www.ttc4it. com/gallery1.htm**. This free kit will give you a fully functioning system, though it's limited to only two separate user accounts. Additional user accounts can be enabled by purchasing the appropriate user licence. [Alternatively, you could use any number of free VPN solutions for Linux that are not only free as in beer but also as in speech.]

Copy the **SVG\_installO1.tar.gz** tarball into a directory called **/tmp/install/**. Use *cd* to move into this directory, and run:

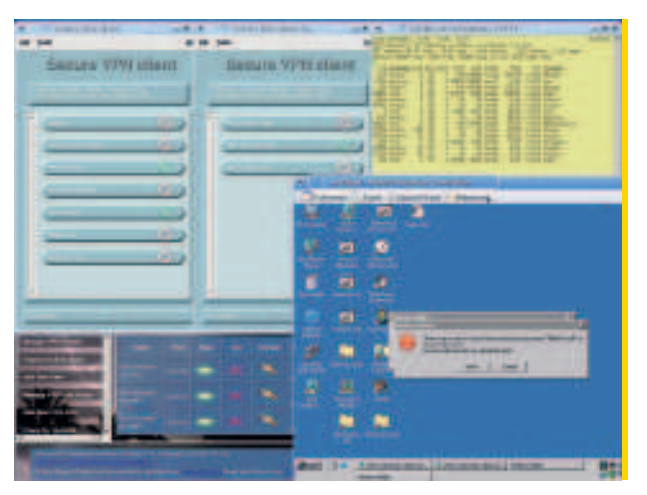

> Two different clients open at once with a variety of applications running, all encrypted, all secure.

92 Linux Format June 2008

۲

# Secure VPN Gateway Tutorial

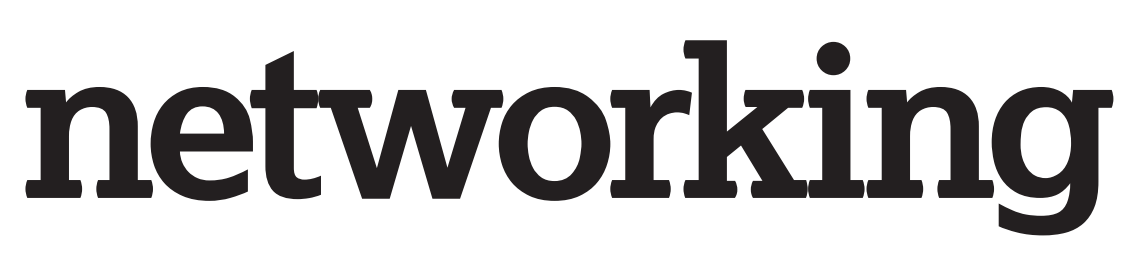

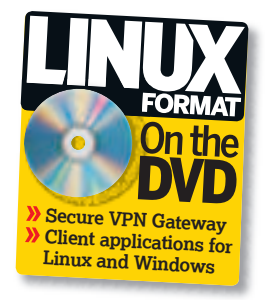

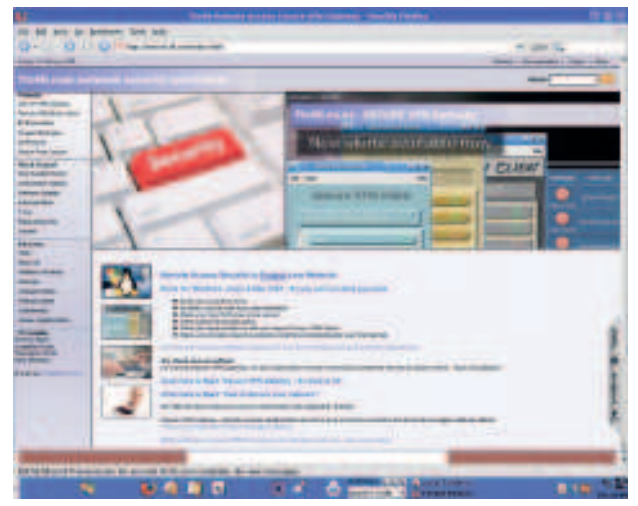

#### > Find out more at www.ttc4it.com.

#### tar xvzf ./SVG\_install01.tar.gz to unpack the tarball, then enter ./vpn\_install

۲

to install *Secure VPN Gateway* on to your system. A number of directories will be created under **/opt**. Software will be installed in

these directories and into your Apache cgi-bin directory.

You will be asked a series of questions regarding the installation and your current network settings. These questions are explained here in detail. It might seem a bit simplistic to advanced users, but the setup process has been detailed to show just how easy it is to administer.

**Enter the VPN network name (vpn1)** Enter a simple string that helps to identify this particular VPN server (no spaces).

**Enter the port number for the VPN link** This is the network port number that the VPN server will listen on. The default is 2227. **Enter the external IP address for the VPN server -Red** 

**interface** This is the network IP address of the Linux system that is exposed to the internet. If the Linux system is connected to a firewall, this will be the IP address on the Linux system that the firewall will forward internet traffic to. It is normally know as the 'red' interface.

**Is this interface behind a Firewall (y/n)** If there is a firewall between your Linux system and the internet answer,'y'. (Make sure that the firewall is configured to forward all internet traffic on port 2227 through to your Linux system's Red interface.)

**Enter the internet IP address that the firewall will forward to the VPN server** If you answered ,'y' to the previous question you must now enter the IP address of your external (internet-exposed) firewall network connection. This is the address that you would access from the internet in order to reach your firewall.

**Enter the IP address for the VPN server -Green interface** This is the network IP address of the Linux system that is connected to

your local network. If your Linux system has only one network interface, this IP address will be the same as the Red interface.

You will now be presented with a summary of the questions and answers. After you've pressed 'y' to verify that all of the answers are correct, the install will proceed. If you want to change your answers, enter 'n' and the questions will be asked again. Enter 'x' and the install will exit.

#### **Daemon startup**

۲

The install will soon ask questions regarding the starting of the *Secure VPN Gateway* daemons.

Checking for sshd on interface ###.####.#### : 2227. The VPN sshd daemon is not running, would you like to start it now (y/n) Enter 'y' to start the daemon now.

Would you like sshd to be started on this port automatically on system start? (y/n) Enter 'y' to this question.

**Would you like to start the VPN Port Server now (y/n)?** Enter 'y' to start the port server now.

Would you like to start the VPN Port Server automatically on system start (y/n)? Enter 'y' to this question.

"You need a solution with nothing to configure and nothing to learn." After you've answered these questions, the initial installation will be complete. The next thing to do is point your web browser at the URL displayed at the bottom of your 'Install completed' message, and you

»

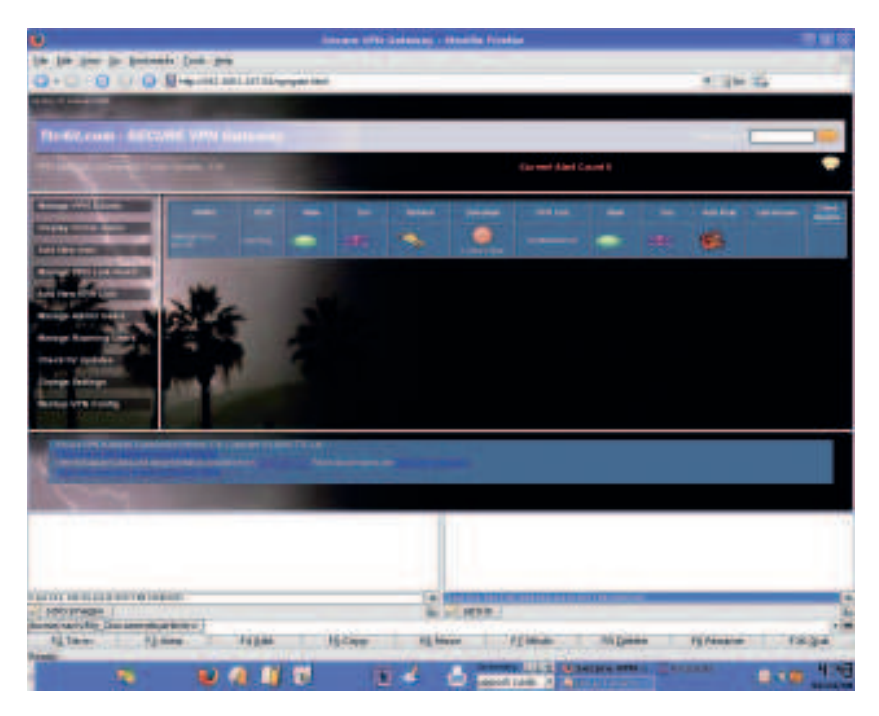

> When you've completed the initial configuration steps, you should get a webmin interface that looks something like this.

» If you missed last issue Call 0870 837 4773 or +44 1858 438795.

June 2008 Linux Format 93

۲

# Tutorial Secure VPN Gateway.

# Success!

To let you know that you've installed *Secure VPN Gateway* correctly, you'll get this message:

Secure VPN Gateway Installer Copyright TTC Ltd 2006 Developed by : TTC Ltd Support Email : helpdesk@ttc4it.com Web Site http://www.ttc4it.com Secure VPN Gateway Installation The installation has was successful. Now access my web management interface and continue setting up management page users, link rules, and VPN accounts. The URL for my web management interface is: http://192.168.1.1:80/vpngate.html Use a web browser on your local network and open the web address shown. This will connect you to the *Secure VPN Gateway* web management system.

۲

"Client kits are generated

automatically when a new

VPN account is created."

>>> can proceed to configuring the VPN manager. The Secure VPN Gateway manager is a dynamic web tool that runs on the Linux system and is accessed with a standard web browser. For best results use Firefox, Mozilla, Konqueror, or Netscape. (Faults that exist within Internet Explorer prevent it from displaying some of the graphical buttons.)

### **VPN Manager Concepts**

The VPN Manager follows a simple concept, which we have to understand if we're to get the best out of it. The VPN administrator creates VPN accounts. These accounts contain digital keys. Each

account is unique, and the associated client kit can only be used to access that account. A client installation kit will be generated for that account, and can be sent out to the remote user. This client kit contains a self-installing application that will set everything up so that the remote user can talk to your VPN server. The client kit can also be installed on to a CD-ROM or USB memory stick.

The VPN administrator creates VPN link rules that define network ports on individual servers that the remote user will need to access in order to access specific network services. VPN link rules are individually associated to the VPN accounts.

> Users can be added through this simple web-based admin interface.

۲

Once the login details and digital keys have been authenticated, the remote client software talks to the VPN server and is given a

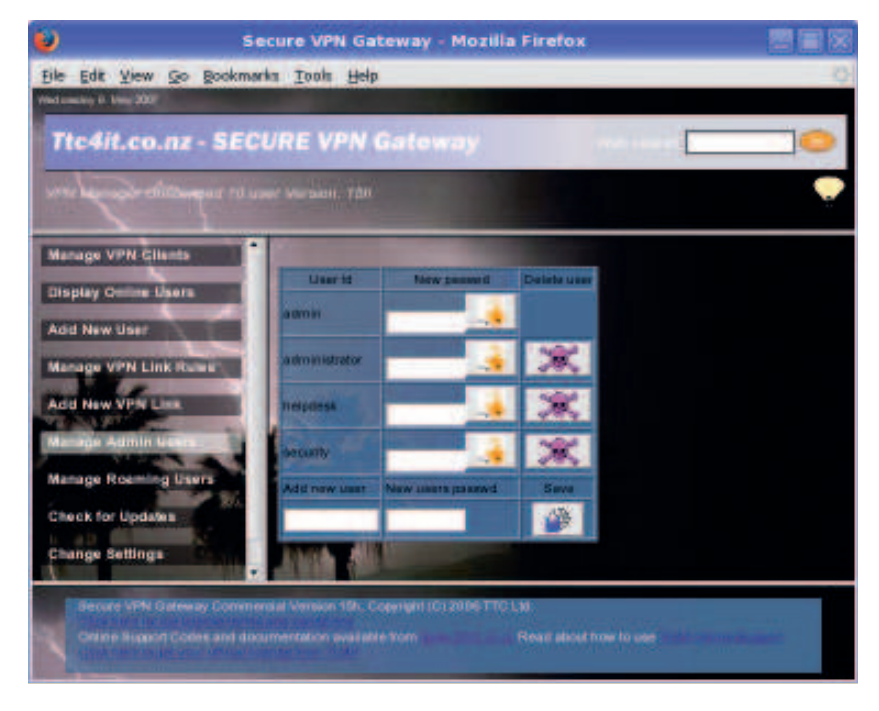

menu of link rules that have been associated to the account. The remote user is presented with a menu of available link rules and can turn on the rules they need to use.

# **Configure VPN Manager**

After you've installed the software, you must access the VPN Manager and click on 'Manage Admin Users' This will allow you to define user accounts that can run the *Secure VPN Gateway* web manager. Once you've added a user, the page security will be activated, so be sure to write down the account details before leaving the page.

To add a user, enter their username in the 'Add New User' text box and their password into "New User's Passwd' field. Click on the Save button to add the user. You will be asked to confirm your actions. Click on OK to continue or Cancel to cancel to action.

For existing users' accounts, you can change their passwords by entering the new password into the 'New Passwd' text box and clicking on the padlock (on *Internet Explorer*, click on the User ID button beside the new password).

You can delete users by clicking on the skull and cross bones (on *IE*, click in the User ID button in the Delete User column). Note that the admin user can not be deleted.

#### Add a VPN link rule

A VPN link rule is a description of a network port on a server that the remote PC will need to access in order to run an application. Only the network ports described in the rules will

۲

be accessible by remote users. These VPN link rules are what makes *Secure VPN Gateway* more secure than other host-to-network VPN systems.

To add a new VPN link rule, access the VPN Manager and click on 'Add New VPN Link'. You will be presented with a form in the bottom frame of the screen.

Once you have entered the required details, click on the Save New Rule button and the rule is saved.

Before a remote user can access any systems behind the *Secure VPN Gateway* they will require a client install kit containing valid digital keys. Client install kits are generated automatically when a new VPN account is created and when the 'Refresh' keys are clicked. Once the kit has been created it can be downloaded at any time by clicking on the download button for the account. The date and time displayed below the download button shows when the client kit was last generated. Be aware that as soon as you regenerate a client kit, all previous copies of that account's client kit will become invalid and will not be able to connect again.

To create a new VPN account, click on 'Add New Account' in the menu panel. This will display a form in the bottom frame of the screen. Enter a name that will help you to identify who is using the VPN account. Select 'Enable Roaming'. Click on 'Create Account' to create the user.

When an account is first created its state is disabled. This is symbolised by the red oval in the state column, which means that the account can't be used. To enable the account. click on the red oval and it will turn green. A green icon means that the account is enabled.

#### Associate VPN links to VPN accounts

For a remote user to access VPN link rules, the administrator must associate some links with the remote user's VPN account. This is done by clicking on the tool box in the VPN account row.

This displays a form with a pull-down list in the bottom frame. The list contains all rules that the account does not already have. Select the desired link and click on 'Submit Query' to add the link.

94 | Linux Format June 2008

# Secure VPN Gateway Tutorial

When a VPN link is first added to an account its state is disabled. This is symbolised by the red oval in the state column. This means that the VPN link can't be used. To enable the VPN link, click on the red oval and it will turn green. A green icon means that the link rule is enabled.

## **Remote logins**

Once you have at least one roaming VPN account, you can create a remote login account. Click on the 'Manage Roaming Accounts' area of the menu panel. This will display the current roaming accounts and let you change their passwords, delete them, and create new accounts. When you create a new account you must select a roaming VPN account from the pull-down list. (this list shows only roaming VPN accounts).

The usernames and passwords that you enter will be case sensitive. The usernames will work only for the roaming VPN account client kit to which they are associated. You can have more than one username associated to a single roaming VPN account.

You can change the password of an existing user by entering the new password into the 'New Passwd' text box and clicking on the padlock (administrators persisting with *Internet Explorer* should click on the User ID button beside the new password instead). You can delete users by clicking on the skull and cross bones (on *IE* it is the 'User ID' button in the Delete User column).

### **Deliver the client kit**

For remote users to run applications via your *Secure VPN Gateway* server they will need a client install kit. These kits are generated automatically for each VPN account. You can download the kit to your PC by

( )

clicking on the download button in the VPN account row and selecting to save it.

Once you have downloaded the kit you can email it to the remote user or burn it to a CD-ROM and mail or courier it to them. The kit is useless without the associated roaming username and password.

By default, the VPN clients are Windows applications, though client kits are also available for Linux and Mac OS X. Your flavour of client kit operating system can be changed by copying the client application to **/opt/ssh-config/etc/SshVpn/** on your Linux *Secure VPN Gateway* server.

Linux and Windows client applications have been included on the  $\ensuremath{\textbf{LXF}}\xspace{\mathsf{DVD}}$ 

# Using the secure VPN client kit

The secure VPN client kit generated by *Secure VPN Gateway* is in the form of a Windows executable zip file. This can be either executed on a Windows PC, in which case it will install into **C:\SshVpn & C:\.ssh**. Or you can open the executable with an unzipping tool such as *arc* on Linux (zip format), or *WinZip* on Windows.

Once you've opened it, extract the file's contents to a USB memory stick. The software can be completely run from the USB memory stick. Simply double-click on the file called **vpnclient.exe**. This will automatically initiate a connection back to your *Secure VPN Gateway* server. What I find handy is to expand the client kit to a USB memory stick and then copy the clients for Linux (**vpnclientlinux**) and Mac OS X (**vpnclientmacosx**) to the memory stick. This way I have Linux, Mac OS X and Windows all covered.

Once contact has been established with *Secure VPN Gateway* you will be prompted to log in. This is where you enter the roaming user's username and password that was linked to this VPN

Bie Edt View So Bookmarks Tools Help Tectures in New 2007 Tic4if.co.nz - SECURE VPN Gatoway Manage VPN Clients Display Online Users Add New VPN Link Remain Add New VPN Link Remain Add New VPN Link Remain Manage Admin Users Manage Admin Users Manage Admin U

Secure VPN Gateway - Mozilla Firefox

account. After you have logged in you will be presented with a menu of available Secure links that have been associated with your VPN account.

A single click on a tubular button starts the connection process. The connection is complete when the red power symbol stops flashing and locks on green. Connections are closed by

"The client kit is useless without the associated username and password."

۲

> Select a roaming VPN account from the drop-down list in the bottom-right field.

۲

button. Progress messages and errors are displayed at the foot of the screen. Link rules that start applications automatically after

another single click on the

applications automatically after opening the secure link will also close the application

automatically when you click on the button to close the secure link. Have fun with it. I am keen to hear how you have put this software to use.

Keeping your network secure is important. Please take the time to read 'How to Secure Your Network' on the Technology Training Consulting website at **www.ttc4it.com**.

| • ( | * Secure VPrI Olleni -4- | - | × Secure VPH Olleni<br>Tools |        |
|-----|--------------------------|---|------------------------------|--------|
|     |                          |   |                              | client |

**)** Client kits are available for Linux, Mac OS X and Windows operating systems.

> The client kit presents logged-in users with a list of available networks.

June 2008 Linux Format 95